## Handleiding Exporteren Certificaat

Start de Internet Explorer en ga naar Extra (of het tandwiel icoontje) en kies voor internet opties.

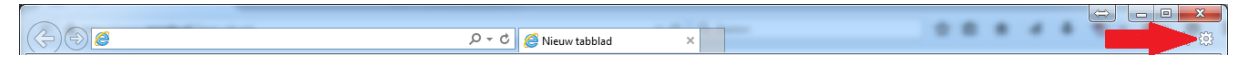

Ga in het Internetopties scherm naar het tabblad Inhoud en kies hier voor de knop Certificaten.

| Internetopties                                                                 |                                                               |            | ? X                     |  |
|--------------------------------------------------------------------------------|---------------------------------------------------------------|------------|-------------------------|--|
| Verbindingen                                                                   | Programm                                                      | a's        | Geavanceerd             |  |
| Algemeen                                                                       | Beveiliging                                                   | Privac     | y Inhoud                |  |
| Certificaten                                                                   |                                                               |            |                         |  |
| U kunt certificaten gebruiken voor versleutelde verbindingen en identificatie. |                                                               |            |                         |  |
| SSL-status wise                                                                | en <u>C</u> ertificate                                        | n Ce       | ertificeringsinstanties |  |
| Automatisch aanvu                                                              | llen                                                          |            |                         |  |
| Met Aut<br>informa                                                             | omatisch aanv<br>tie opgeslagen c                             | rdt        | I <u>n</u> stellingen   |  |
| webpag<br>worden<br>gesugg                                                     | webpagina's wordt opgenen, en<br>worden mogelijke overe msten |            |                         |  |
| Feeds en Web Slices                                                            |                                                               |            |                         |  |
| Feeds e                                                                        | n Web Slices bevatter<br>rkte inhoud van websi                | tes die in | Ins <u>t</u> ellingen   |  |
| Interne<br>program                                                             | t Explorer en andere<br>ma's kunnen worden                    | gelezen.   |                         |  |
|                                                                                |                                                               |            |                         |  |
|                                                                                |                                                               |            |                         |  |
|                                                                                |                                                               |            |                         |  |
|                                                                                |                                                               |            |                         |  |
|                                                                                |                                                               |            |                         |  |
|                                                                                |                                                               |            |                         |  |
|                                                                                |                                                               |            |                         |  |
|                                                                                |                                                               |            | Toepassen               |  |

Klik op het tabblad **Persoonlijk**, hier worden de geïnstalleerde certificaten weergegeven.

Selecteer het certificaat dat geëxporteerd moet worden en klik vervolgens op Exporteren.

| Persoonlijk Anderen Tussenliggende certificeringsinstanties Vertrouwde basiscertificeri |                         |          |                 |
|-----------------------------------------------------------------------------------------|-------------------------|----------|-----------------|
| Verleend aan                                                                            | Verleend door           | Verloopd | Beschrijvende n |
| Test certificaat                                                                        | DigiCert Assured ID C   | 4-2-2016 | <geen></geen>   |
|                                                                                         |                         |          |                 |
|                                                                                         |                         |          |                 |
|                                                                                         |                         |          |                 |
|                                                                                         |                         |          |                 |
|                                                                                         |                         |          |                 |
| orteren) Exporter                                                                       | en) <u>V</u> erwijderen |          | Geavar          |
| orteren) Exporter                                                                       | en) <u>V</u> erwijderen |          | Geavar          |
| orteren) Exporter<br>pogde certificaatdoele                                             | en) <u>V</u> erwijderen |          | Geavar          |

## Klik op Volgende.

| Wizard Certificaat exporteren | ×                                                                                                    |
|-------------------------------|----------------------------------------------------------------------------------------------------|
|                               | De wizard Certificaat exporteren                                                                                                    |
| <b>F</b>                      | Met deze wizard kunt u certificaten, lijsten met<br>vertrouwde certificaten en lijsten met ingetrokken<br>certificaten van een certificaatarchief naar de harde<br>schijf kopiëren.                                                                                                    |
|                               | Certificaten worden verleend door certificeringsinstanties en<br>worden gebruikt om uw identiteit vast te stellen. Elk<br>certificaat bevat bovendien informatie om gegevens te<br>beschermen en om beveiligde netwerkverbindingen te<br>maken. Een certificaatarchief is het systeemgebied waar<br>certificaten worden opgeslagen. |
|                               | Nik op volgende om door te gaan.                                                                                                    |
|                               |                                                                                                    |
|                               | < Vorige Volgende > Annuleren                                                                                                    |

Zet hier het vinkje aan bij 'Ja, de persoonlijke sleutel exporteren'

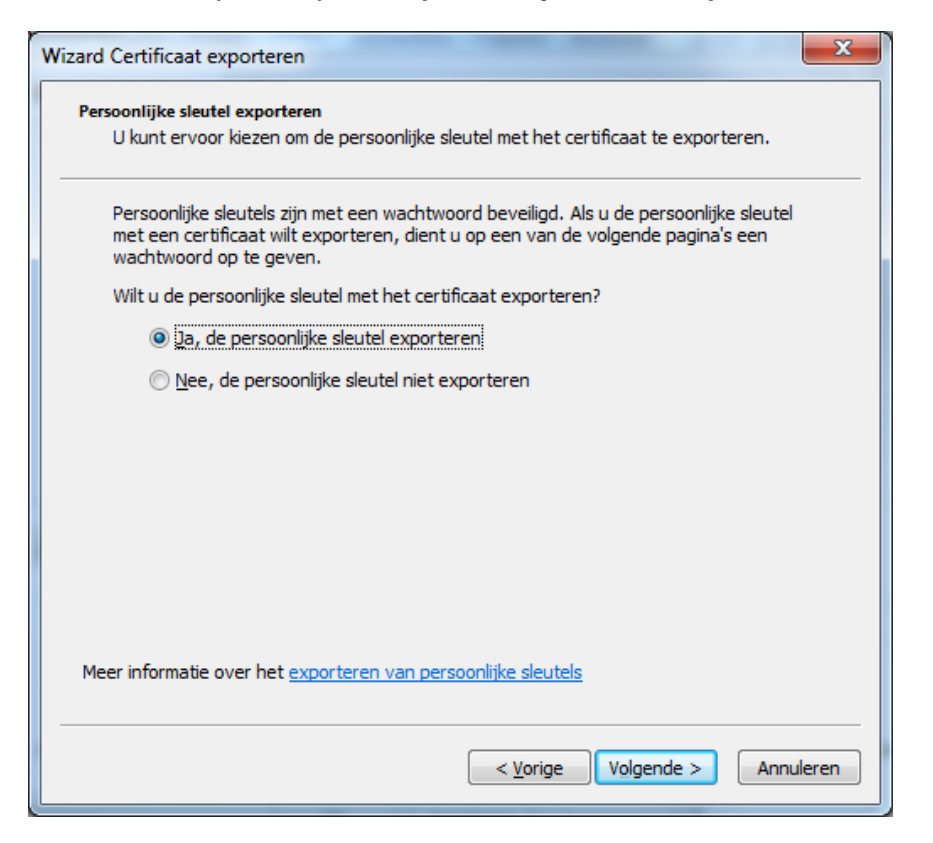

Zet hier de vinkjes bij **'Indien mogelijk exporteren met alle certificaten in het certificeringspad'** en (eventueel als het er staat!) **'Alle uitgebreide eigenschappen exporteren'** aan.

| Besta<br>( | ndsindeling voor export<br>Certificaten kunnen in verschillende bestandsindelingen worden geëxporteerd. |
|------------|----------------------------------------------------------------------------------------------------|
|            |                                                                                                    |
| 5          | Selecteer de indeling die u wilt gebruiken:                                                             |
|            | DER Encoded Binary X.509 (.CER)                                                                         |
|            | Base64 encoded X.509 (*.CER)                                                                            |
|            | 🔘 Cryptographic Message Syntax Standard - PKCS nr. 7-certificaten (.P7B)                                |
|            | Indien mogelijk exporteren met alle certificaten in het certificeringspad                               |
|            | ersonal Information Exchange - PKCS nr. 12 (.PFX)                                                       |
|            | Indien mogelijk exporteren met alle certificaten in het certificeringspad                               |
|            | De persoonlijke <u>s</u> leutel verwijderen als de export is gelukt                                     |
|            | Alle uitgebreide eigenschappen exporteren                                                               |
|            | ○ Microsoft-archief met van een serienummer voorziene certificaten (.SST)                               |
| Meer       | informatie over <u>bestandsindelingen voor certificaten</u>                                             |
|            |                                                                                                    |
|            | < Vorige Volgende > Annuleren                                                                           |

## Vul hier uw wachtwoord in.

| Wizard Certificaat exporteren                                                                                   |
|----------------------------------------------------------------------------------------------------|
| Wachtwoord<br>Uit beveiligingsoverwegingen dient u de persoonlijke sleutel met een wachtwoord te<br>beveiligen. |
| Geef een wachtwoord op en bevestig dit.                                                                         |
| Wachtwoord:                                                                                                    |
|                                                                                                    |
| Geef het wachtwoord op en <u>b</u> evestig het (verplicht):                                                     |
|                                                                                                    |
|                                                                                                    |
|                                                                                                    |
|                                                                                                    |
|                                                                                                    |
|                                                                                                    |
|                                                                                                    |
| < <u>Vo</u> lgende > Annuleren                                                                                  |

Klik op **Bladeren** om een plaats op te geven waar het certificaat opgeslagen moet worden en geef het certificaat een **naam**.

| Wizard Certificaat exporteren                                          | ×                              |
|------------------------------------------------------------------------|--------------------------------|
| Te exporteren bestand<br>Geef de naam op van het bestand dat u wilt ex | kporteren.                     |
| <u>B</u> estandsnaam:                                                  | Bladeren                       |
|                                                                        |                                |
|                                                                        |                                |
|                                                                        |                                |
|                                                                        |                                |
|                                                                        | < <u>Vo</u> lgende > Annuleren |

Klik hier op Voltooien en vervolgens OK.

| Wizard Certificaat exporteren | ×                                                         |
|-------------------------------|-----------------------------------------------------------|
|                               | De wizard Certificaat exporteren                          |
|                               | De wizard Certificaat exporteren is voltooid.             |
|                               | U hebt de volgende instellingen opgegeven:                |
|                               | Bestandsnaam                                              |
|                               | Sleutels exporteren                                       |
|                               | Exporteren met alle certificaten in het certificeringspac |
|                               | Bestandsindeling                                          |
|                               |                                                           |
|                               |                                                           |
|                               |                                                           |
|                               | 4                                                         |
|                               |                                                           |
|                               |                                                           |
|                               |                                                           |
|                               |                                                           |
|                               |                                                           |
|                               |                                                           |
|                               | < Voltooien Annuleren                                     |
|                               |                                                           |

Het certificaat is nu geëxporteerd en klaar om geïnstalleerd te worden op andere werkplekken.